## How to download the Sentinel Protection Installer (SPI)

These instructions were written 2017-10-27, and are subject to change. (If these instructions do not work for you, search the web for Gemalto Sentinel Protection Installer Windows. If necessary, contact AcornPipe tech support for assistance.)

Click on the link below or copy and paste it into your browser.

https://sentinelcustomer.gemalto.com/sentineldownloads/

This leads to the following page:

| malto <sup>×</sup> Sentinel Customer Community                       |                                                       |                                        |                                                  |                                            |                             |  |  |
|----------------------------------------------------------------------|-------------------------------------------------------|----------------------------------------|--------------------------------------------------|--------------------------------------------|-----------------------------|--|--|
| ME LATEST EVENTS                                                     | RESOURCES                                             | CUSTOMER DISCUSSION                    | DOCUMENTATION                                    | ABOUT GEMALTO                              | TECHNICAL SUPPORT           |  |  |
| SEARCH DOWNLO                                                        | ADS                                                   |                                        |                                                  | Back                                       | to Technical Support        |  |  |
| Featured Downloads                                                   |                                                       |                                        |                                                  |                                            |                             |  |  |
| Sentinel System Driver Insta<br>Windows , 3 MB, Version 7.6.0        | ller for Sentinel SuperPro<br>, Released 2017-09-28   | , UltraPro & SHK 📀                     | Sentinel LDK SDK<br>APIs, etc.<br>Windows, Linux | Product = Sentin                           | el SuperPro                 |  |  |
| Sentinel HASP/LDK - Comma<br>Windows , 17.3 MB, Version 7.           | and Line Run-time Installe<br>63, Released 2017-12-12 | r O                                    | Secure HASP/LDK Wind<br>windows , 18.2 Me Set    | Operating Syster                           | n = Windows                 |  |  |
| User Category<br>All ~                                               | Product<br>Sentinel St                                | uperPro 🗸                              | Operating a stem The<br>Windows                  | en hit Search.                             |                             |  |  |
| Language<br>All ~                                                    | Keyword                                               | Se                                     | earch Reset                                      |                                            |                             |  |  |
| NUMBER OF RESULTS: 0 10 DESCRIPTION                                  | After making<br>Note its size i                       | the above setting<br>s 6 MB and it may | s and hitting Sea<br>/ not always appo           | arch, choose this e<br>ear at this locatio | download.<br>n in the list. |  |  |
| Sentinel Protection Installer for Sentin<br>UltraPro & SHK (Full CD) | nel SuperPro, 7.6.9                                   | SHK, Sentinel SuperPro,<br>UltraPro    | Sentinel Windows                                 | 35 MB                                      | 2017-09-28                  |  |  |
| Sentinel Protection Installer for Sentir<br>UltraPro & SHK           | nel SuperPro, 7.6.9                                   | SHK, Sentinel SuperPro,<br>UltraPro    | Sentinel Windows                                 | 6 MB                                       | 2017-09-28                  |  |  |
| Sentinel System Driver Installer for S<br>SuperPro, UltraPro & SHK   | entinel 7.6.0                                         | SHK, Sentinel SuperPro,<br>UltraPro    | Sentinel Windows                                 | 3 MB                                       | 2017-09-28                  |  |  |
| Migration Guide for Sentinel LDK from<br>SuperPro                    | n Sentinel 7.6                                        | Sentinel SuperPro, Senti               | nel LDK Windows                                  | 221 KB                                     | 2017-07-27                  |  |  |

Click on the link as shown. Then you will need to scroll down through the SafeNet EULA and click the "I Accept" button.

1

Finally you get to click on the download link on the page shown below.

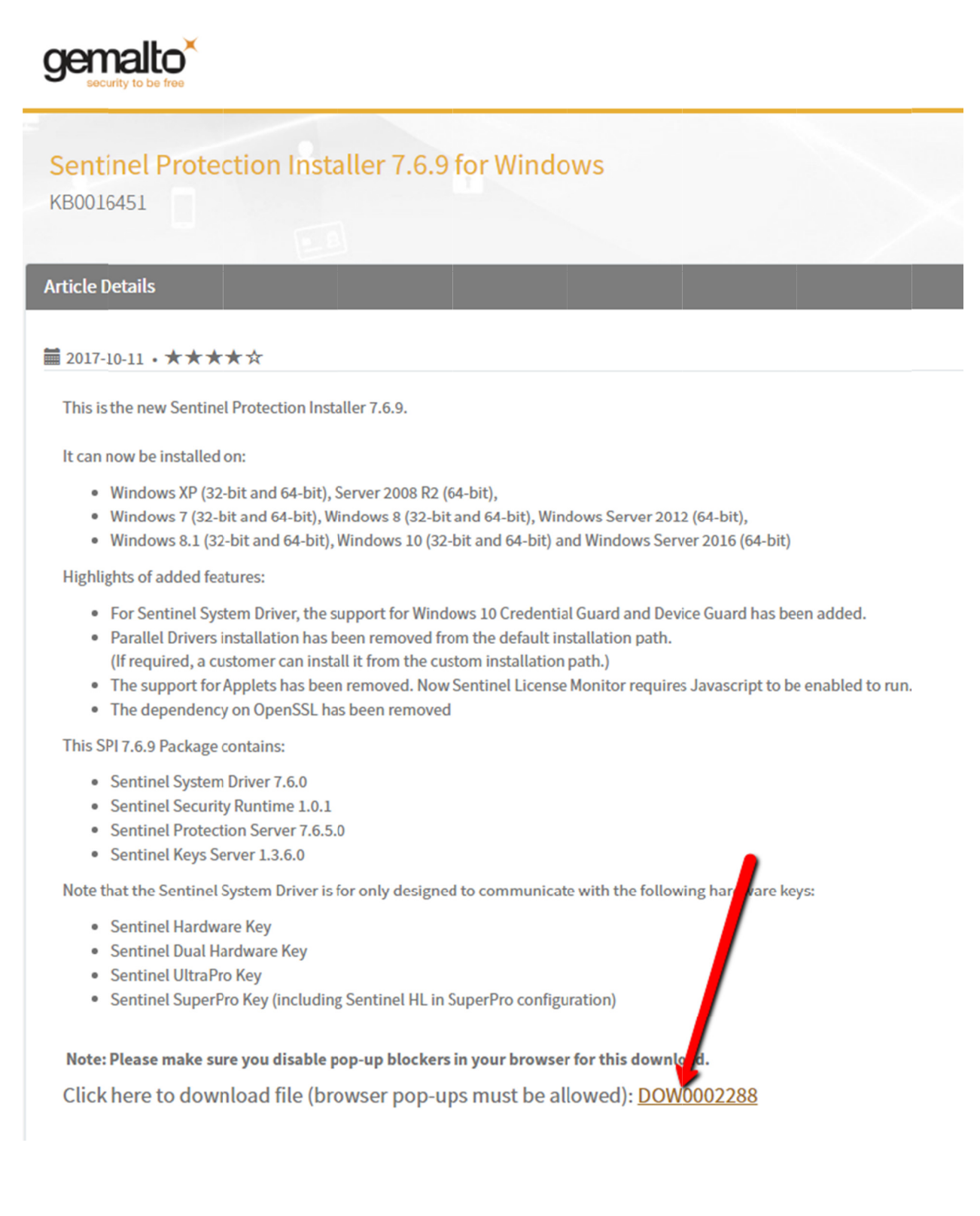

If your browser is Chrome, you may see an icon showing that pop-ups were blocked.

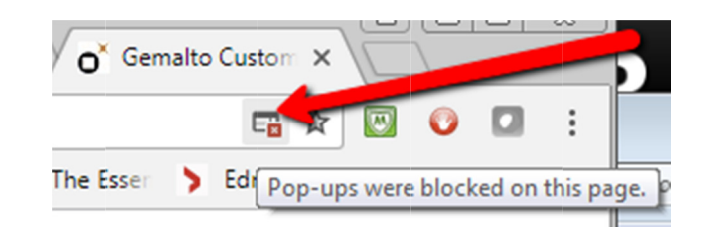

If you see that icon, click on it to bring up the dialog below

| O <sup>×</sup> Ge | emalto Custom x $\checkmark$ G Block or allow p × $\checkmark$ $\clubsuit$ Settings x $\checkmark$ $\bigcirc$ <sup>×</sup> Gemalto Custo                                | m ×    |
|-------------------|----------------------------------------------------------------------------------------------------|--------|
|                   |                                                                                                    | ☆      |
| v.irs.go          | The following pop-upp are blocked on this page:                                                                                                    | ton Ti |
|                   | <ul> <li>https://www.safenet-inc.com/files/8d=0820a4f94f064344873b69d18110c7cb&amp;SN=1</li> <li>Always allow pop-ups from https://supportportal.gemalto.com</li> </ul> | ТАСТ   |
| _                 | Continue blocking pop-ups                                                                                                    |        |
|                   | Manage pop-up blocking Done                                                                                                    |        |

Indicate you want to allow pop-ups from the Gemalto support portal site, then click Done.

If you are using a browser other than Chrome, the procedure to allow pop-ups may be different.

You should end up with a compressed folder of about 6 MB called

Sentinel\_Protection\_Installer\_7.6.9.zip

Unplug the AcornPipe USB Security Key from the key server if you have not already done so. The key will look like one of those pictured in Figure 1.

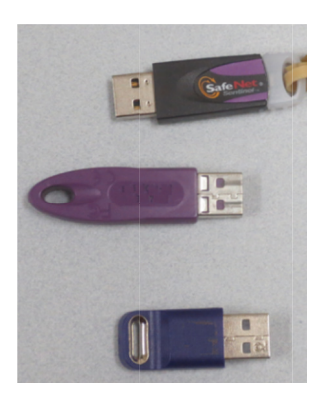

Figure 1 - USB Security Keys used by AcornPipe

Extract Sentinel\_Protection\_Installer\_7.6.9.zip. Then, from the extracted folder, run Sentinel\_Protection\_Installer\_7.6.9.exe. You may be asked to enter administrator credentials.

Choose the Complete Installation as shown below.

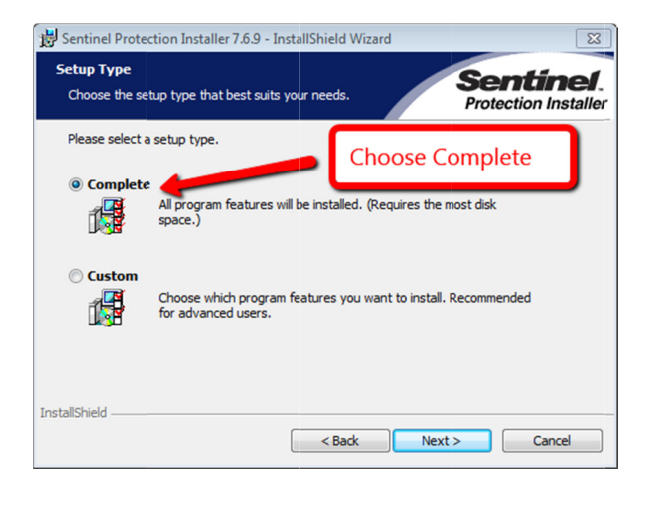

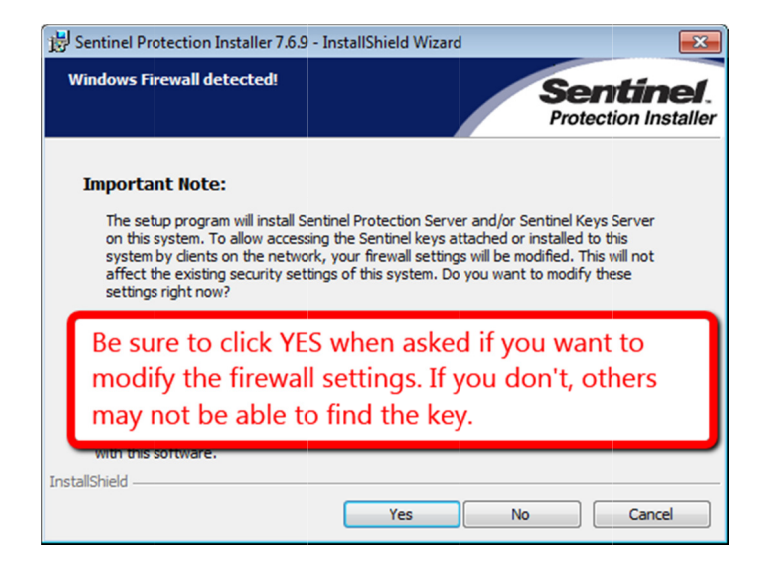

You may be prompted to restart your system in order for the configuration changes to take effect.